## Installation auf Ihrem Smartphone

## Schritt-für-Schritt-Anleitung: debiX+ App

| 1. App herunterladen           | Laden Sie die debiX+ App im App Store oder bei Google Play herunter, falls<br>diese noch nicht installiert haben.                                                                     | Sie |
|--------------------------------|----------------------------------------------------------------------------------------------------|-----|
|                                | Download debiX+ App Download debiX+ App   App Store (iOS) Download debiX+ App                                                                                                    |     |
| 2. Anmelden                    | Öffnen Sie die debiX+ App und folgen Sie den Anweisungen in der App oder<br>loggen Sie sich mit Ihren bestehenden Zugangsdaten ein.                                                   |     |
| 3. Karte hinzufügen            | Fügen Sie Ihre virtuelle Debit Mastercard in der debiX+ App hinzu. Die dafür<br>benötigten Kartendetails, wie Kartennummer und Verfallsdatum, finden Sie<br>E-Banking unter «Karten». | im  |
| 4. Registrierungscode eingeben | Erzeugen Sie im E-Banking unter «Karten», «Virtuelle Debit Mastercard» eine<br>Registrierungscode und geben Sie diesen in der debiX+ App ein.                                         | en  |
| 5. Fertig                      | lhre Karte ist nun in Ihrer debiX+ App für Onlinezahlungen hinterlegt.                                                                                                    |     |

## Schritt-für-Schritt-Anleitung: Mobile Wallet

| 1. Wallet öffnen          | Öffnen Sie das Wallet Ihres Smartphones.                                                                       |
|---------------------------|----------------------------------------------------------------------------------------------------|
| 2. Karte hinzufügen       | Fügen Sie Ihre Karte manuell im Wallet hinzu, um diese für Apple Pay, Samsung<br>Pay und Google Pay zu nutzen. |
| 3. Kartendetails einsehen | Die dafür benötigten Angaben finden Sie in der debiX+ App unter «Kartendetails».                               |
| 4. Fertig                 | Ihre Karte ist nun für Mobile Payment hinterlegt.                                                              |

**Tipp:** Via Kontaktlosfunktion Ihres Smartphones können Sie Bargeldbezüge an Bancomaten tätigen. Hierfür benötigen Sie eine PIN. Diese setzen Sie in der debiX+ App unter «Optionen» und wählen «PIN setzen» aus.

Ihre virtuelle Debit Mastercard ist nun einsatzbereit. Wir wünschen Ihnen viel Freude mit Ihrer neuen Karte. Im E-Banking haben Sie die Möglichkeit, die Limiten Ihrer virtuellen Debit Mastercard direkt anzupassen, die geografischen Freischaltungen vorzunehmen und/oder Ihre Karte zu sperren und zu entsperren.

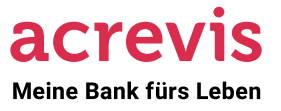